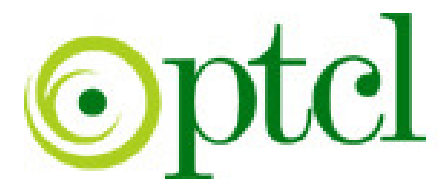

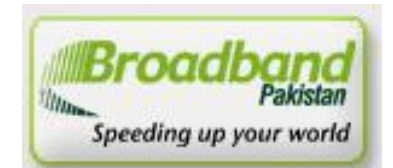

# Broadband Pakistan

# ADSL Installation Guide ZTE - ZXDSL-831D

PTCL introduces DSL service for our valued subscribers. We are committed to provide you quality internet services. Please follow the installation instructions and log on to your ADSL broadband link.

#### Step 1: Connecting to the Splitter, Power Connection & LAN cable.

- 1 Line hole connects to PTCL wire or Wall phone Jack (RJ-11 Jack).
- 2 Modem hole connects to the DSL jack of the ADSL CPE (Customer Premises Equipment).
- 3 Phone hole connects to a telephone set.
- 4 Connect the Power Adapter to the AC power plug and attach the connector of adapter to the CPE and switch it on.
- 5 Attach one end of LAN wire (RJ-45) to the LAN interface of CPE and the other end to the LAN wire to the LAN interface of computer's LAN card.
- 6 Link Indicator lights will lit up and show the connectivity. ADSL light will start blinking and soon will be static as a sign of connectivity with our system, if the line is properly jumpered in PTCL premises with the DSLAM (Digital Subscriber Line Access Multiplexer).Joint less and direct cable line from the nearest PTCL pole or cabinet must be connecting to your splitter and then all the phone extensions must be taken from the phone hole of splitter. The Drop wire distance from PTCL pole or Cabinet must not be ideally more than 50 meters.(Twisted pair wire can be longer)

#### Step 2: ADSL Configuration in CPE and Computer

1. Go to Start Menu < Control Panel < Network and Internet Connections < Network Connections. Check that the Local Area Connection is enabled. Right click local Area network and click properties. Following window will be shown.

| Netwo   | ork Conne                                                                                         | ctions                               |         |         |      |                   |
|---------|---------------------------------------------------------------------------------------------------|--------------------------------------|---------|---------|------|-------------------|
| File Ec | dit View                                                                                          | Favorites                            | Tools A | dvanced | Help |                   |
| G Bac   | k • 🕑                                                                                             | · 🔊 ,                                | Search  | Polo    | lers | B & X             |
| Address | 🔇 Networ                                                                                          | k Connectio                          | าร      |         |      |                   |
| LAN or  | High-Spe                                                                                          | ed Interne                           | t       |         |      |                   |
| Wiza    | Local A<br>Disable<br>Status<br>Repair<br>Bridge Co<br>Create SI<br>Delete<br>Rename<br>Propertie | rea Connect<br>onnections<br>hortcut | ion<br> |         | Netw | vork Setup Wizard |

| 🕹 Local Area Connection Properties 🛛 📍 🗙                                                                                                    |  |  |  |  |  |
|----------------------------------------------------------------------------------------------------|--|--|--|--|--|
| General Authentication Advanced                                                                                                    |  |  |  |  |  |
| Connect using:                                                                                                    |  |  |  |  |  |
| D-Link DFE-530TX PCI Fast Ethernet     Configure                                                                                                    |  |  |  |  |  |
| This connection uses the following items:                                                                                                    |  |  |  |  |  |
| <ul> <li>✓ Eient for Microsoft Networks</li> <li>✓ Eie and Printer Sharing for Microsoft Networks</li> <li>✓ QoS Packet Scheduler</li> <li>✓ Internet Protocol (TCP/IP)</li> </ul> |  |  |  |  |  |
| Install Uninstall Properties Description Transmission Control Protocol/Internet Protocol. The default wides area network protocol that provides communication                      |  |  |  |  |  |
| across diverse interconnected networks.                                                                                                    |  |  |  |  |  |
| <ul> <li>Show icon in notification area when connected</li> <li>Notify me when this connection has limited or no connectivity</li> </ul>                                           |  |  |  |  |  |
| OK Cancel                                                                                                    |  |  |  |  |  |

2. Double click "internet protocol (TCP/IP)", Check "Use the following IP address" and make the following settings:

| IP Address:  | 192.168.1.3   |
|--------------|---------------|
| Subnet Mask: | 255.255.255.0 |
| Gateway:     | 192.168.1.1   |

Then, check "**Use the following DNS server addresses**" and make the following settings:

| Preferred DNS Server: | 203.99.163.240 |
|-----------------------|----------------|
| Alternate DNS Server: | 203.135.0.170  |
|                       | and see a      |

| Internet Protocol (TCP/IP) Propertie                                                                                | 5                                                                       | <u>?</u> × |  |  |  |  |  |
|----------------------------------------------------------------------------------------------------|-------------------------------------------------------------------------|------------|--|--|--|--|--|
| General                                                                                                    |                                                                         |            |  |  |  |  |  |
| You can get IP settings assigned autom<br>this capability. Otherwise, you need to a<br>the appropriate IP settings. | atically if your network supports<br>isk your network administrator for |            |  |  |  |  |  |
| 🔿 Obtain an IP address automaticall                                                                                 | y                                                                       |            |  |  |  |  |  |
| 🕞 🔍 Use the following IP address: ——                                                                                |                                                                         | - I        |  |  |  |  |  |
| IP address:                                                                                                    | 192.168.1.4                                                             |            |  |  |  |  |  |
| Subnet mask:                                                                                                    | 255 . 255 . 255 . 0                                                     |            |  |  |  |  |  |
| Default gateway:                                                                                                    | 192.168.1.1                                                             |            |  |  |  |  |  |
| C Obtain DNS server address autom                                                                                   | natically                                                               |            |  |  |  |  |  |
| Use the following DNS server add                                                                                    | Iresses:                                                                | - I        |  |  |  |  |  |
| Preferred DNS server:                                                                                               | 203 . 99 . 163 . 240                                                    |            |  |  |  |  |  |
| Alternate DNS server:                                                                                               | 203.135.0.70                                                            |            |  |  |  |  |  |
| Advanced                                                                                                    |                                                                         |            |  |  |  |  |  |
|                                                                                                    | OK Can                                                                  | cel        |  |  |  |  |  |

**3.** Now open Internet Explorer and write "**192.168.1.1**" in address bar and press enter. There must not be any proxy setting in the internet Explorer.

| 🔄 401 Unauthorized - Microsoft Internet Explorer            |       |
|-------------------------------------------------------------|-------|
| File Edit View Favorites Tools Help                         | -     |
| 🕝 Back 🝷 🕥 - 💌 🛃 🏠 🔎 Search 🤺 Favorites 🤣 🙆 - 🎽 🔯 - 🔜 😒 - 🖓 |       |
| Address 192.168.1.1 🗨 🎦 Go                                  | Links |
| 🗙 🗸 😽 🕹 🕹 🕹 🕹 🖓 🕹 🕹 🕹 🕹 🕹 🕹 🕹 🕹 🕹 🕹 🕹 🕹 🕹                   | >>    |
| 401 Unauthorized + Add Tab                                  | ×     |
|                                                             | ~     |

A small pop up window will open as shown in the figure below and ask "User Name" and "Password" for opening the CPE's interface.

Enter **User Name: ZXDSL** and **Password: ZXDSL** and press OK. Note: "Both username & password must be written in capital letters."

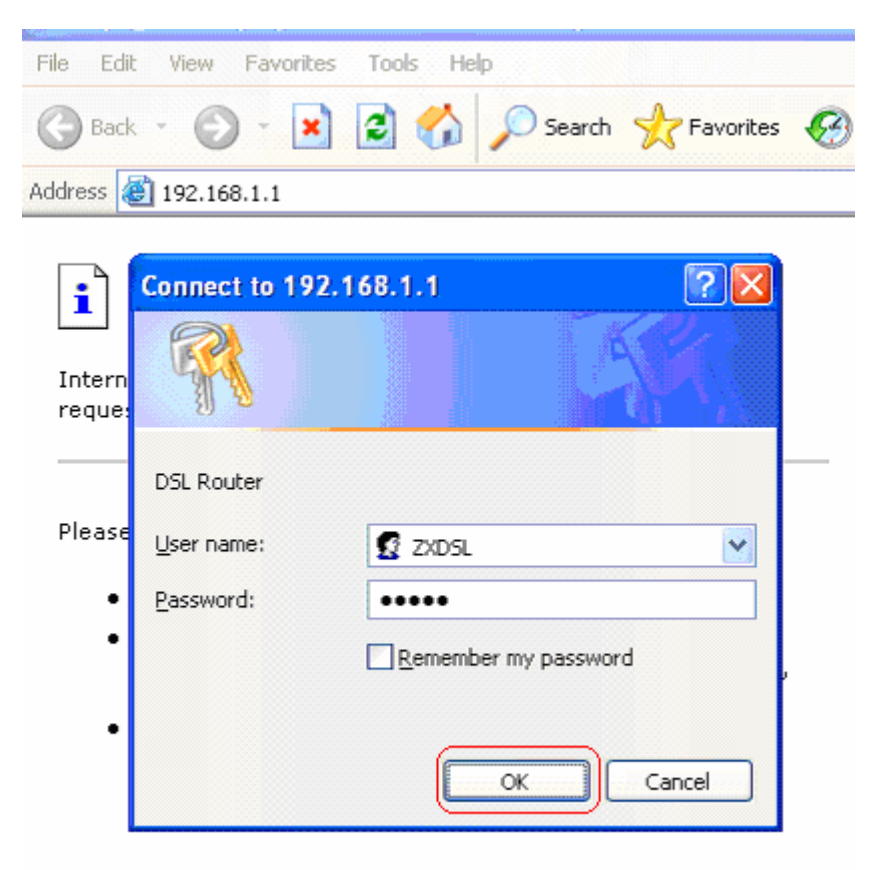

Internet Explorer

4. CPE configuration will be opened. This will show Modem Status. Click the Connection Setting.

| ZTE中兴<br><sup>®</sup> Connection Setting | Modom St                  | otuc             |              |  |
|------------------------------------------|---------------------------|------------------|--------------|--|
| Advanced Settings                        | modelli Sta               | aius             |              |  |
| System Settings                          |                           |                  |              |  |
| <sup>8</sup> Modem Status                |                           |                  |              |  |
| Maintenance                              | Port Connection Status    |                  |              |  |
|                                          | Ethernet /                | NutoNego         |              |  |
|                                          | LAN Status                |                  |              |  |
|                                          | Local IP Address          | 192.168.1.1 Det  | ail 🛿        |  |
|                                          | Act as Local DHCP Server  | Yes              |              |  |
|                                          | WAN Status                |                  |              |  |
|                                          | Name                      | Globe IP Address |              |  |
|                                          | rfc139 192.168.2.1 Detail |                  | ail 🛿        |  |
|                                          | b-0-32                    | Detail 🛛         |              |  |
|                                          | b-0-35                    | Detail 🛿         |              |  |
|                                          | b-0-100                   | Detail 🛛         |              |  |
|                                          | b-8-35                    | Detail 🛿         |              |  |
|                                          | b-8-36                    | Detail 🛿         |              |  |
|                                          | b-8-81                    | Detail 🛿         |              |  |
|                                          |                           |                  | <sup>1</sup> |  |
| lit al                                   | ADSL Status               |                  |              |  |
|                                          | Op State                  | HandShake        |              |  |
|                                          | Standard                  | Multimode        |              |  |
|                                          | Line Rate                 | 0/0 Detail 🛿     |              |  |

5. Connection Settings show current active connection as shown in the figure. Click create new connection service

| ZTE中兴              |                     |                  |          |
|--------------------|---------------------|------------------|----------|
| Connection Setting | 0                   | 41 m C -         | 441      |
| Advanced Settings  | Connec              | tion Se          | ettings  |
| System Settings    |                     |                  |          |
| Nodem Status       | Current active conn | ection settings: |          |
|                    | Name                | Edit             | Delete   |
| ntenance           | rfc139              | show 🔰           |          |
|                    | b-0-32              | Edit 🔰           | Delete 🔰 |
|                    | b-0-35              | Edit 🔰           | Delete 🔰 |
|                    | b-0-100             | Edit 🔰           | Delete 🔰 |
|                    | b-8-35              | Edit 🔰           | Delete 🔰 |
|                    | b-8-36              | Edit 🔰           | Delete 🔰 |
|                    | b-8-81              | Edit 🔰           | Delete 🔰 |

6. In create new connection window. Select "PPP over Ethernet"

| ZTE中兴                                                                                 |                                                          |                                                              |
|---------------------------------------------------------------------------------------|----------------------------------------------------------|--------------------------------------------------------------|
| Connection Setting Advanced Settings                                                  | Create New Co                                            | nnection                                                     |
| <sup>8</sup> System Settings<br><sup>8</sup> Modem Status<br><sup>8</sup> Maintenance | <ul> <li>RFC1483 Bridge</li> <li>PPP over ATM</li> </ul> | <ul> <li>RFC1483 Route</li> <li>PPP over Ethernet</li> </ul> |
|                                                                                       | ○ IP over ATM<br>Return to Connection Settings 2         | O MER                                                        |

7. Enter VPI=0 and VCI=103 for Copper number & VPI=8 and VCI=81 for ONU Fiber Optics number. Select Authentication protocol as "PAP" and enter username and Password. Click "Create this new service".

| <b>ZTE</b> 中兴      |                                                            |
|--------------------|------------------------------------------------------------|
| Connection Setting | Create New Connection                                      |
| Advanced Settings  | Create New Connection                                      |
| System Settings    |                                                            |
| Modem Status       | Channe your Internet connection settings                   |
| Maintenance        | VPI: 0                                                     |
|                    | VCI: 103                                                   |
|                    | 0os: UBR 💌                                                 |
|                    | Connection type: PPP over Ethernet                         |
|                    | PPP options                                                |
|                    | Authentication: PAP                                        |
|                    | Username: test                                             |
|                    | Password:                                                  |
| 1 ;                | Create this new service<br>Return to Connection Settings 2 |

8. Now Connection settings window will be opened and shows current active connections

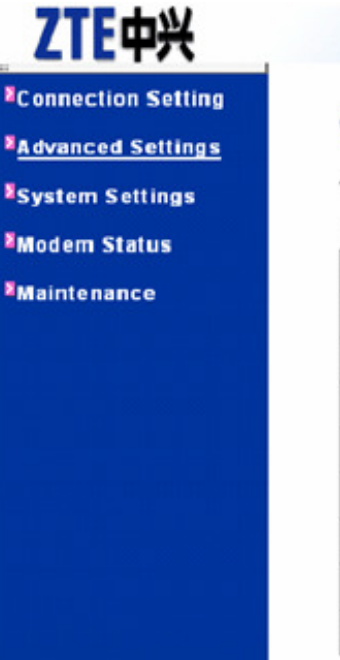

### **Connection Settings**

| Name    | Edit   | Delete   |
|---------|--------|----------|
| rfc139  | show 🔉 |          |
| b-0-32  | Edit 👌 | Delete 🔉 |
| b-0-35  | Edit 🛿 | Delete 🛛 |
| b-0-100 | Edit 🛛 | Delete 🛛 |
| b-8-35  | Edit 🛿 | Delete 🛛 |
| b-8-36  | Edit 🛛 | Delete 🛛 |
| b-8-81  | Edit 🛿 | Delete 🛛 |
| ppp-0   | Edit 🛿 | Delete   |

9. Click Advance settings and then on Security .Security Interface Configuration is shown. Click Add Interface.

| ZTE中兴<br><sup>\$</sup> Connection Setting |                           |                                    |                  |                      |                |     |             |  |
|-------------------------------------------|---------------------------|------------------------------------|------------------|----------------------|----------------|-----|-------------|--|
| Advanced Settings<br>Static Routes        | Security Inte             | erface C                           | onfigur          | ation                |                |     |             |  |
| Security<br>ZIPB                          | Security State            |                                    |                  |                      |                |     |             |  |
| System Settings                           | Firewall                  | ⊂ Enable                           | d 💿 Disabled     |                      |                |     |             |  |
| Modem Status                              | Intrusion Detection:      | ⊂ Enable                           | d 💿 Disabled 🛛 C | onfiguration Setting | J 🛛            |     |             |  |
| <sup>▶</sup> Maintenance                  | Security Level:           | n/a (Enable Firewall to set level) |                  |                      |                |     |             |  |
|                                           | Security Interfaces       |                                    |                  |                      |                |     |             |  |
|                                           | Name                      | Туре                               | Гуре             |                      | NAT            |     |             |  |
|                                           | iplan                     | interna                            | internal         |                      |                |     |             |  |
|                                           |                           |                                    |                  |                      |                | Add | interface 🛛 |  |
|                                           | Current Security Policies |                                    |                  |                      |                |     |             |  |
|                                           | Policy Type               |                                    |                  | Policy Configuration | n              |     |             |  |
| · · ·                                     | external - internal       | external - internal                |                  |                      | Policy Rules 🛛 |     |             |  |

**10.** Following figure will be shown. Click **Apply**.

| ZTE中兴                                          |                            |
|------------------------------------------------|----------------------------|
| Connection Setting                             |                            |
| Advanced Settings                              | Security: Add Interface    |
| Static Routes<br>DNS Relay<br>Security<br>ZIPR | Name:                      |
| System Settings                                |                            |
| <sup>8</sup> Modem Status                      |                            |
| Maintenance                                    | Return to Interface List 🛛 |
|                                                |                            |
|                                                |                            |

**11.** Security Interface Configuration will be opened. Click **Enable NAT to interface**.

| ettings Sec | curity Ir            | nterfa | ace Configu                              | ration               |                    |
|-------------|----------------------|--------|------------------------------------------|----------------------|--------------------|
| Securi      | y State              |        |                                          |                      |                    |
| ings Firew. | Ŀ                    |        | ○Enabled ⊙Disabled                       |                      |                    |
| us Intrusi  | Intrusion Detection: |        | CEnabled @Disabled Configuration Setting |                      |                    |
| Securi      | y Level              |        | n'n (Bnable Firewall to set level)       |                      |                    |
| Securi      | y Interfaces         |        |                                          |                      |                    |
| Name        | Type                 | NAT    |                                          |                      |                    |
| iplan       | internal             |        |                                          |                      |                    |
| ppp-0       | esternal             |        | nable IIAT to internal interface         | <u> </u>             | Delete Interface 3 |
| · /         |                      |        |                                          |                      | Add Int            |
| Currer      | t Security Policies  | ;      |                                          |                      |                    |
| Policy      | Туре                 |        |                                          | Policy Configuration |                    |
| ///extern   | al - internal        |        |                                          | Policy Rules 8       |                    |

**12.** Following window will be opened.

| ZTE中兴                                                                 |                      |            |              |                                           |                    |  |
|-----------------------------------------------------------------------|----------------------|------------|--------------|-------------------------------------------|--------------------|--|
| Connection Setting<br>Advanced Settings<br>Static Routes<br>DNS Relay | Sec                  | urity Ir   | nterfa       | ace Configuration                         |                    |  |
| Security<br>ZIPB                                                      | Security:            | State      |              |                                           |                    |  |
| System Settings                                                       | Firewall:            | Firewall:  |              | ⊙ Enabled ⊙ Disabled                      |                    |  |
| Modem Status                                                          | Intrusion Detection: |            |              | ○Enabled ⊙Disabled Configuration Setting2 |                    |  |
| <sup>≥</sup> Maintenance                                              | Security I           | Level:     |              | n/a (Enable Firewall to set level)        |                    |  |
|                                                                       | Security I           | Interfaces |              |                                           |                    |  |
|                                                                       | Name                 | Туре       | NAT          |                                           |                    |  |
|                                                                       | iplan                | internal   |              |                                           |                    |  |
| <i>ſ</i> ,                                                            | ppp-0                | external   | D<br>Advance | isable IIAT to internal interfaces        | Delete Interface 🛛 |  |
|                                                                       |                      |            |              |                                           | Add Interface 🛿    |  |

**13.** Click **System Settings** and then on **DHCP Server**. In DHCP Server Configuration, Click on **Enable DHCPServer** and **Apply** 

| ZTE中兴                                             |                   | 1       |         |
|---------------------------------------------------|-------------------|---------|---------|
| Connection Setting                                |                   |         |         |
| Advanced Settings                                 | DHCP Server       | Configu | uration |
| System Settings                                   |                   | · · ·   |         |
| Local LAN IP<br>DHCP Server<br>Management<br>ADSL | Enable DhcpServer |         |         |
| Ethernet                                          | Dhcp Name         | Delete  |         |
| Modem Status                                      | item0             |         | Edit 👌  |
| *Maintenance                                      | Apply             | -       | ·       |

14. Click on ADSL. ADSL Configuration Window will be opened. Select Standard: G.DmtBisPlus and ActiveLine: Start. Click Startup.

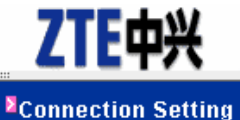

Connection Setting

Advanced Settings

System Settings

Local LAN IP DHCP Server Management ADSL Ethernet Modem Status

Maintenance

### **ADSL** Configuration

| Name          | Value       |
|---------------|-------------|
| AnnexType     | G.Dmt.Bis 💌 |
| standard      | G.Dmt       |
| CodingGain    | auto 💌      |
| EcFdmMode     | EC 🔽        |
| TxAttenuation | Bis_0DB     |
| ActivateLine  | Start 💌     |
|               | startup     |

15. Click Maintenance and then on save. In save configuration, click save

| ZTE中兴                                                           |                                                                                                    |  |  |  |
|-----------------------------------------------------------------|----------------------------------------------------------------------------------------------------|--|--|--|
| Sconnection Setting                                             | Covo configuration                                                                                                    |  |  |  |
| Advanced Settings                                               | Save configuration                                                                                                    |  |  |  |
| System Settings                                                 |                                                                                                    |  |  |  |
| <sup>8</sup> Modem Status                                       |                                                                                                    |  |  |  |
| Maintenance                                                     | Save                                                                                                    |  |  |  |
| Error Log<br>Modem Upgrade<br>Backup/Restore<br>Restart<br>Save | Please confirm that you wish to save the configuration. There will be a delay while saving as configuration information is written to flash. |  |  |  |

**16.** Finally, save configuration will be completed showing the following window.

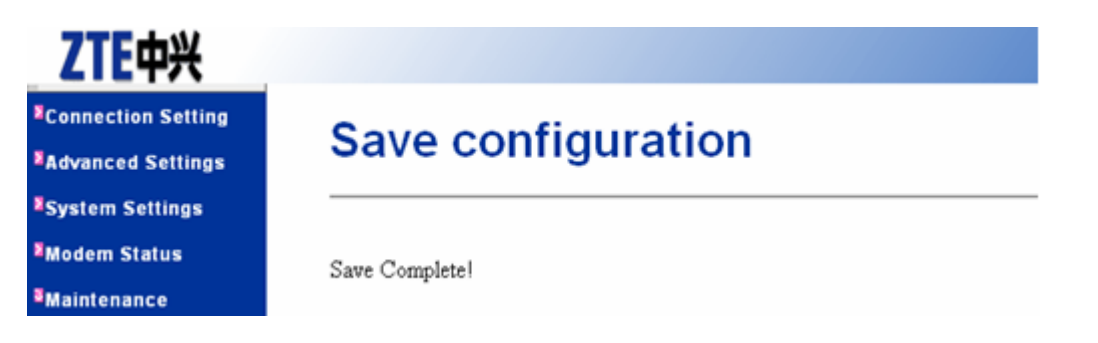

#### 17. Now restart the Router. Click on Restart.

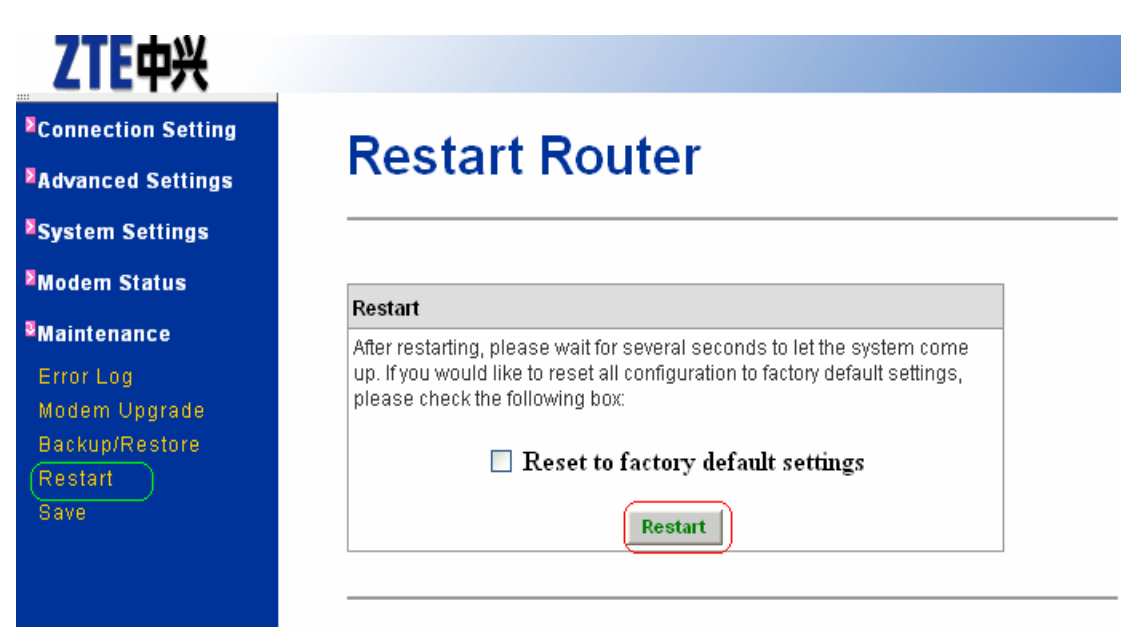

**18.** Go again to Internet Protocol (TCP/IP) Properties and Select Obtain an IP address automatically and leave the DNS server addresses unchanged as shown in the picture below and press Ok.

| rnet Protocol (TCP/IP) Prop                                                                                         | perties ?                                                                          |
|----------------------------------------------------------------------------------------------------|------------------------------------------------------------------------------------|
| eneral Alternate Configuration                                                                                      |                                                                                    |
| You can get IP settings assigned<br>this capability. Otherwise, you nee<br>the appropriate IP settings.             | automatically if your network supports<br>ed to ask your network administrator for |
| Obtain an IP address autom                                                                                          | natically                                                                          |
| O Use the following IP addres                                                                                       | s:                                                                                 |
| IP address:                                                                                                    |                                                                                    |
| Subnet mask:                                                                                                    | + + +                                                                              |
| Default gateway:                                                                                                    | · · · ·                                                                            |
| Obtain DNS server address     Obtain DNS server address     Ose the following DNS server:     Preferred DNS server: | automatically<br>er addresses:<br>203 . 99 . 163 . 240                             |
| Alternate DNS server:                                                                                               | 203 . 135 . 0 . 70                                                                 |
|                                                                                                    | Advanced                                                                           |

Now, open the Internet Explorer and start browsing the sites for successful configuration and DSL connection establishment.